LAMPIRAN

#### SURAT KESEDIAAN MEMBIMBING TA

Yang bertandatangan dibawah ini :

| Nama               | : Muhammad Bakhar, M.Kom |  |
|--------------------|--------------------------|--|
| NIDN               | : 0622028602             |  |
| NIPY               | : 04.014.179             |  |
| Jabatan Struktural | : Dosen Tetap            |  |

Jabatan Fungsional : Lektor

Dengan ini menyatakan bersedia untuk menjadi pembimbing I pada Tugas Akhir mahasiswa berikut :

nanasiswa berikut :

| Nama          | : Darel Maulana Frizzi           |
|---------------|----------------------------------|
| NIM           | : 21040060                       |
| Program Studi | : DIII Teknik Komputer           |
| Judul TA      | : RANCANG BANGUN ALAT MONITORING |
|               | KOMPOR DENGAN TERMOKOPEL TIPE K  |
|               | BERBASIS MIKROKONTROLER          |

Demikian pernyataan ini dibuat agar dapat dilaksanakan sebagaimana mestinya.

Mengetahui

Tegal, 18 Maret 2024

Ka, Prodi DIII Teknik Komputer

Ida Afriliana.ST,M.Kom NIPY. 12.013.168

Dosen Pembimbing I

Muhammad Bakhar, M.Kom NIPY . 04.014.179

CS Dipindai dengan CamScanner

# SURAT KESEDIAAN MEMBIMBING TA

Yang bertandatangan dibawah ini:

| Nama               | : Achmad Sutanto, S.Kom, M.Tr.T          |  |
|--------------------|------------------------------------------|--|
| NIDN               | : 0618058902                             |  |
| NIPY               | : 11.012.128                             |  |
| Jabatan Struktural | : Subag Administrasi Jaringan dan Server |  |
| Jabatan Fungsional | : Asisten Ahli                           |  |

Dengan ini menyatakan bersedia untuk menjadi pembimbing II pada Tugas Akhir mahasiswa berikut :

| Nama          | : Darel Maulana Frizzi           |  |
|---------------|----------------------------------|--|
| NIM           | : 21040060                       |  |
| Program Studi | : DIII Teknik Komputer           |  |
| Judul TA      | : RANCANG BANGUN ALAT MONITORING |  |
|               | KOMPOR DENGAN TERMOKOPEL TIPE K  |  |
|               | BERBASIS MIKROKONTROLER          |  |

Demikian pernyataan ini dibuat agar dapat dilaksanakan sebagaimana mestinya.

Tegal, 5 Juni 2024

#### Mengetahui

Ka. Prodi DIII Teknik Komputer

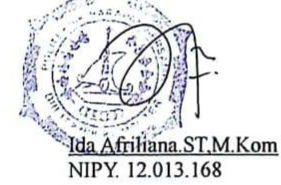

Dosen Pembimbing II

Achmad Sutanto, S.Kom., M.Tr.T NIPY. 11.012.128

CS Dipindai dengan CamScanner

v

#### Lampiran 3 Surat Rekomendasi Sidang

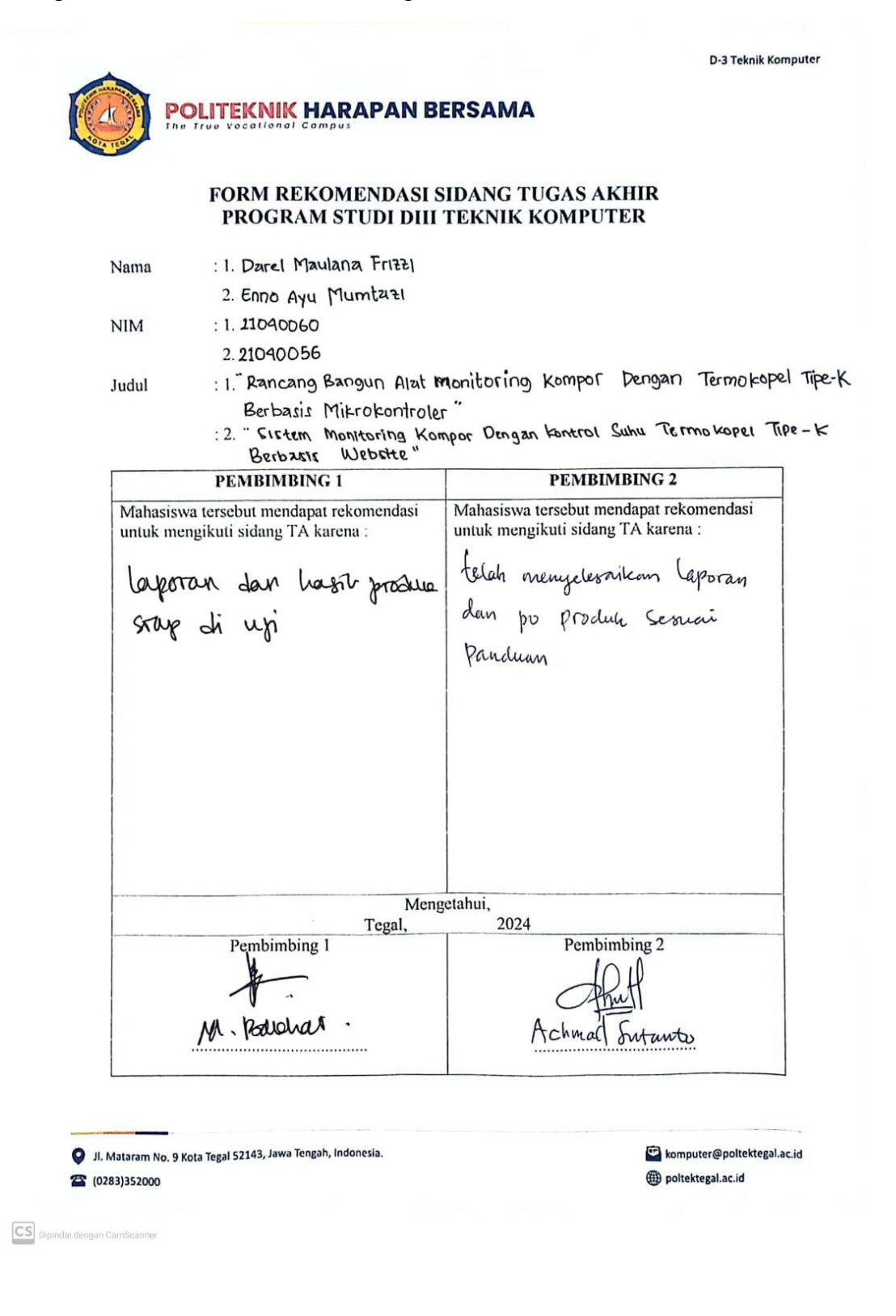

# Lampiran 4 Surat Observasi

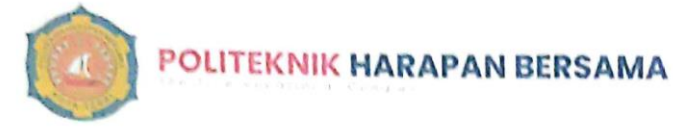

D-3 Teknik Komput

No. : 001.03/KMP.PHB/IX/2024 Lampiran : -Perihal : Permohonan Izin Observasi Tugas Akhir (TA)

Kepada Yth.

Pimpinan Warmindo Hitta

Jl. Cempaka, Kejambon, Kec. Tegal Timur Kota Tegal, Jawa Tengah

#### Dengan Hormat,

Sehubungan dengan tugas mata kuliah Tugas Akhir (TA) yang akan diselenggarakan di semester VI (Genap) Program Studi D III Teknik Komputer Politeknik Harapan Bersama Tegal, Maka dengan ini kami mengajukan izin observasi pengambilan data di Warmindo Hitta yang Bapak / Ibu Pimpin, untuk kepentingan dalam pembuatan produk Tugas Akhir, dengan Mahasiswa sebagai berikut:

| No. | NIM      | Nama                 | No. HP       |
|-----|----------|----------------------|--------------|
| 1   | 21040056 | ENNO AYU MUMTAZI     | 085600212379 |
| 2   | 21040060 | DAREL MAULANA FRIZZI | 088221357014 |

Demikian surat permohonan ini kami sampaikan atas izin dan kerjasamanya kami sampaikan terima kasih.

Tegal, 17 September 2024 Ka. Bruil DHI Teknik Komputer Politickini: Harapan Bersama Tegal Ka. Krillana, ST. M.Kom Mit. 12.044468

JL Mataram No. 9 Kota Tegal 52143, Jawa Tengah, Indonesia
(0283)352000

komputer@poltektegal

# Lampiran 5 Surat Balasan Observasi

# SURAT KETERANGAN

Kepada Yth.

Prodi DIII Teknik Komputer

Politeknik Harapan Bersama Tegal

Dengan hormat,

Sehubungan dengan tugas mata kuliah Tugas Akhir (TA) yang akan diselenggarakan di semester VI (Genap) Program studi DIII Teknik Komputer Politeknik Harapan Bersama Tegal,Maka dengan ini kami memberitahukan bahwa

| No | Nama                 | Nim      | Program Studi        |
|----|----------------------|----------|----------------------|
| 1  | Enno Ayu Mumtazi     | 21040056 | DIII Teknik Komputer |
| 2  | Darel Maulana Frizzi | 21040060 | DIII Teknik Komputer |

Telah melakukan observasi di Warmindo Kabupaten Tegal pada tanggal 17 September 2024.

Demikian keterangan yang dapat kami sampaikan, atas perhatian Bapak/Ibu kami ucapakan terima kasih.

Tegal, 17 September 2024

A STATE

C Warmindo Hitta

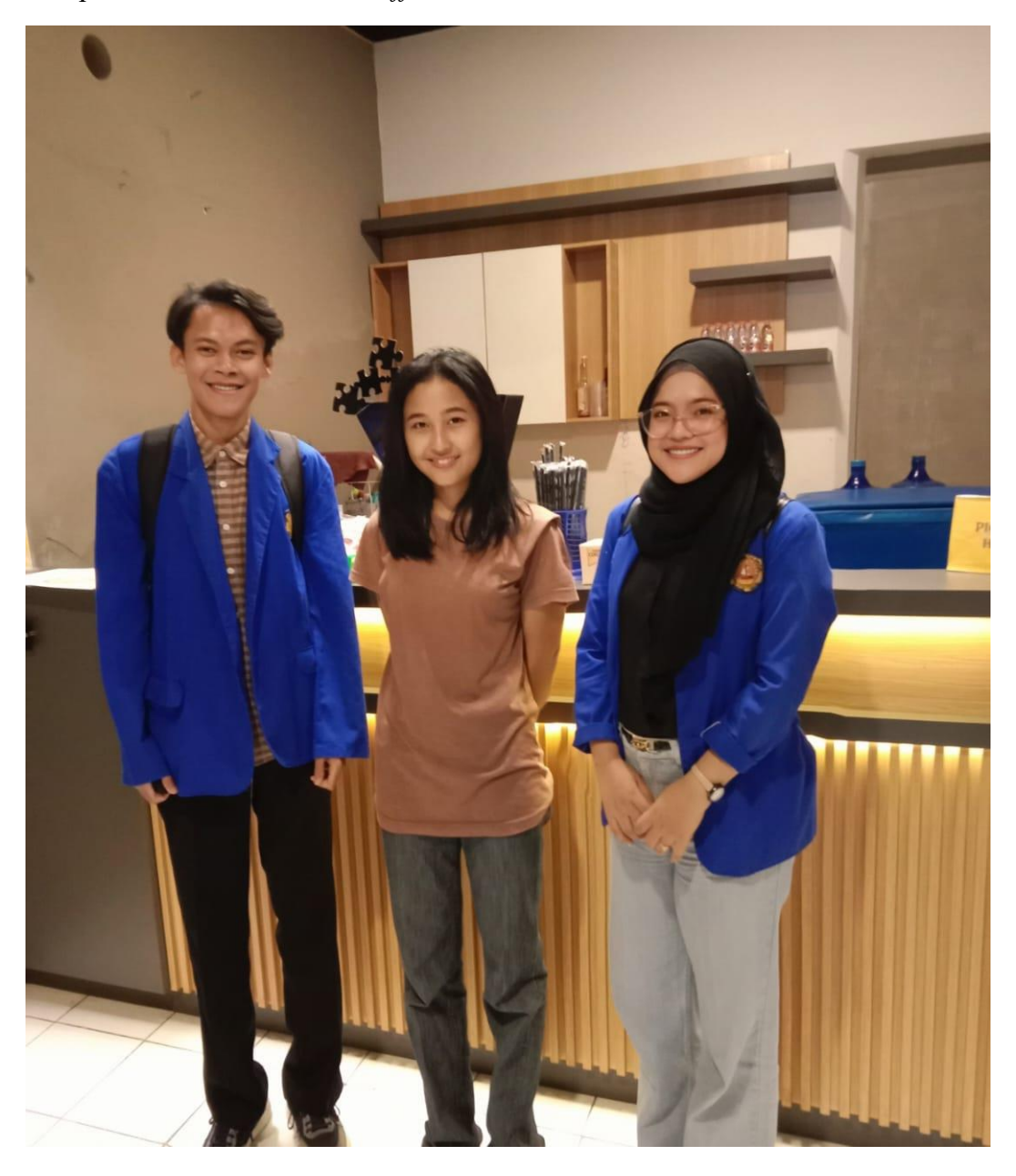

Lampiran 6 Dokumentasi di Caffe Warmindo Hitta

Lampiran 7 Cara Penggunaan Alat Monitoring Kompor

 Pastikan terdapat jaringan wifi dengan nama SSID "SIMPING" dengan kata sandi "12345678910". Hal ini berguna untuk memberikan akses *internet* pada alat

| () | SIMPING<br>Secured                                           |        |  |
|----|--------------------------------------------------------------|--------|--|
|    | Enter the network security key                               |        |  |
|    | You can also connect by pushing the button<br>on the router. |        |  |
|    | Next                                                         | Cancel |  |
|    |                                                              |        |  |

2. Pasang gas "WINNGAS" pastikan sudah menekan pengunci gas pada kompor gas *port*able

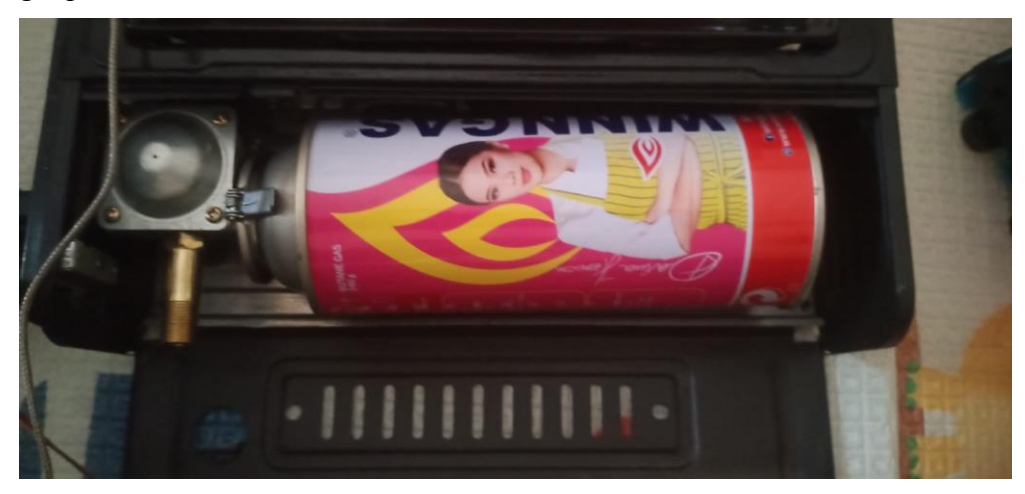

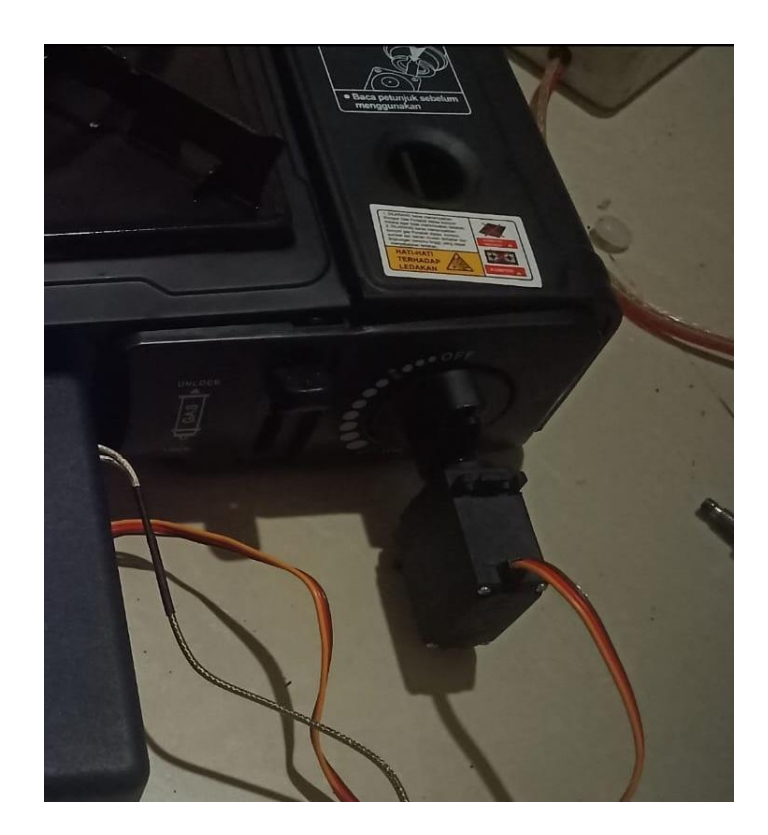

3. Pasang Teflon yang sudah di tempelkan dengan sensor Termokopel Tipe K.

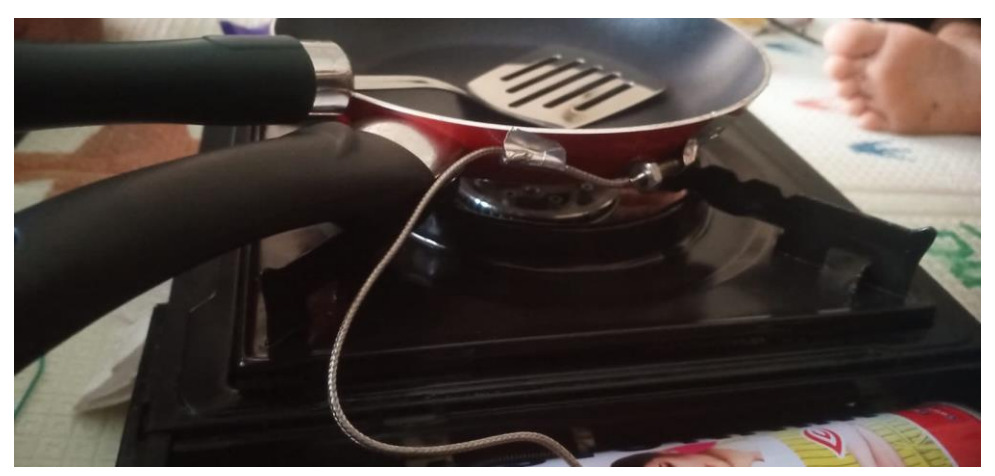

- 4. Hubungkan kabel power ke stopkontak PLN

5. Pilih menu pada LCD dengan menekan pushbutton kiri "OK" dan kanan"NEXT"

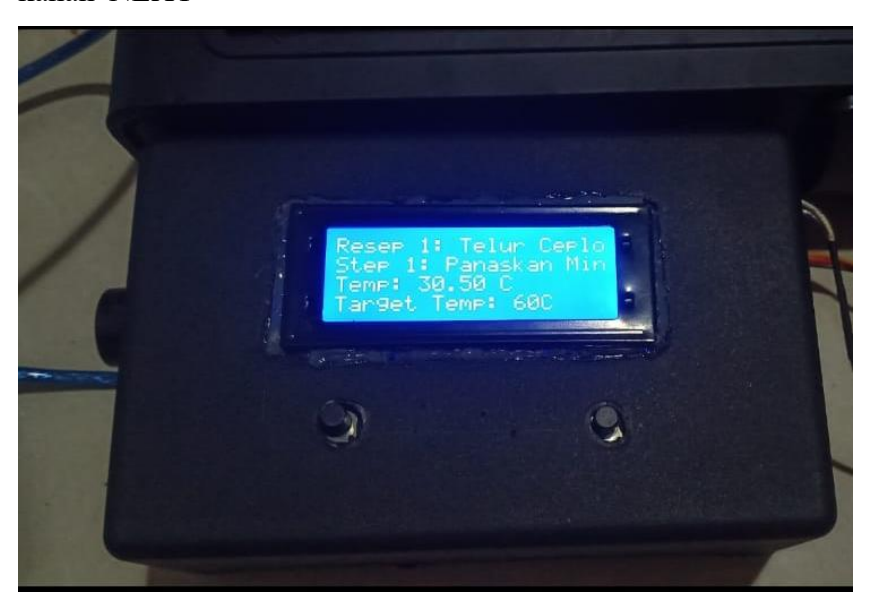